# **Application note on Jperf 2.0 software for throughput verification in data links.**

JPERF\_AN\_ENB01W

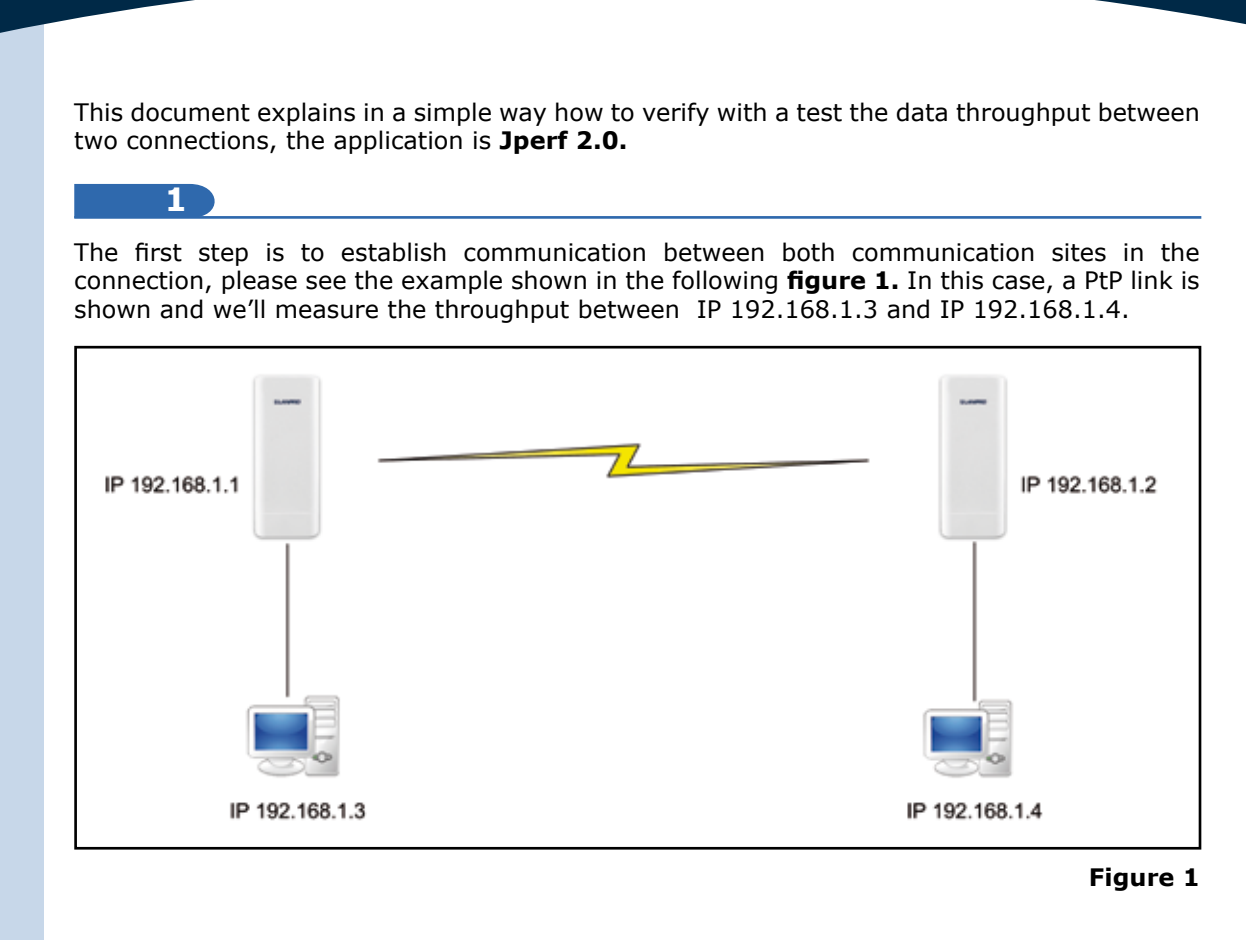

# 2

Download the **Jperf 2.0** application from the Internet, decompress the file and place it in the root directory of your disc unit, as shown in the group of images of **figure 2** 

| Chperl-2.0.0                                                                      | 10000 | the second second second second second second second second second second second second second second second s |                   | Ciperf 26.0                                                                                              |       |                                                                                   |                                                                                                    |
|-----------------------------------------------------------------------------------|-------|----------------------------------------------------------------------------------------------------|-------------------|----------------------------------------------------------------------------------------------------|-------|-----------------------------------------------------------------------------------|----------------------------------------------------------------------------------------------------|
| Pie Edt New Pevartes                                                              | "ook  | reb                                                                                                    |                   | File Edit view Favorited                                                                                 | Toois | He                                                                                |                                                                                                    |
| G tas - 3 - 3                                                                     | 0 500 | ch 😥 rolders 💷 - Stre                                                                                          | xder Sync         | G Back - 🕥 · 🍠 🌶                                                                                         | Sear  | ch 🜔 Faklers 💷- 🎦 Pi                                                              | Hiller Suns                                                                                                    |
| Address Ctgrent-2.0.0                                                             |       |                                                                                                    |                   | Address Cripeth 2 0.0                                                                                    |       |                                                                                   |                                                                                                    |
| File and Folder Tasks                                                             | ¥     |                                                                                                    | 00                | file and fulder Tasks                                                                                    | ¥     | 📁 bin                                                                             | <b>&gt;</b>                                                                                                    |
| Other Blaces                                                                      | *     | -                                                                                                    | -                 | Other Places                                                                                             |       | a perf-20.0 pv                                                                    | port hat                                                                                                    |
| Local Dek (C)     My Documents     My Computer     My Network Places              |       | sef 20.02 je<br>Ceculable Jar File<br>64 08<br>Sef file<br>113                                                 | HS-905 Batch File | Gar Local Dek.(C.)<br>Car Hy Cocaments<br>Gar Hy Computer<br>Gar Hy Natison Phone                        |       | Freedable Service<br>Class<br>Service<br>Service<br>Service<br>Service<br>Service | The construction of the construction of the co |
| Barbarba                                                                          |       |                                                                                                    |                   | Details                                                                                                  |       |                                                                                   |                                                                                                    |
| sectors<br>No Pilo Pilo<br>Dube Medified: Wednesday,<br>March 19, 2006, 31:325 FM |       |                                                                                                    |                   | goorfiliad<br>NS-005 Balah Ne<br>Data Modileat Wadhenday,<br>Marih 19, 2008, 11 04 MH<br>Size: 163 byte: |       |                                                                                   |                                                                                                    |

#### Figure 2

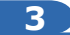

Remember to verify the IP addresses of the Computer interface cards shown in the **figure 1**, and remember they must be in the same segment and different.

In this example they are: 192.168.1.3 and 192.168.1.4, as shown in the images of **figure 3.** 

Figure 3

| Connection                                                   |                                                                                                    |                                                                                                    |                                                                                                    |
|--------------------------------------------------------------|----------------------------------------------------------------------------------------------------|----------------------------------------------------------------------------------------------------|----------------------------------------------------------------------------------------------------|
| Duration:<br>Speed:                                          | General Area Connection Properties<br>General Advanced<br>Connect using:                                                                                                    | <u>*</u> *                                                                                                    |                                                                                                    |
| Activity<br>Sent —<br>Packets: 163,655<br>Properties Disable | Intel® 82567LM Gigdbil Network      This connection uses the following ite     M '3" Realek EAPPH Protocol     M '3" AEBIS Protocol (IEEE 802.1     M '3" Intelet Protocol (IEEP/IP)     Import     Intel® Control (ICEP/IP)     Import     Description     Transmission Control Protocol/Intel     wide area network protocol/Intel     wide area network protocol/Intel     wide area network | Configure  Accract Predocol (ICP/IP) Prop General You can get IP settings assigned the appropriate IP settings C Obtain an IP address autom C Use the following IP address IP address Subnet mark: Default natewar | cetters         2           extrametically if your network supports<br>ed to ask your network administrator for<br>atically |
|                                                              | Notify me when this connection he                                                                                                    | C Obtain DWS server address<br>C Obtain DWS server address<br>C Use the following DNS serve<br>Preferred DNS server:<br>Alternate DNS server:                                                                      | automotically<br>er addesses:                                                                                               |

4

Please verify that pings can be sent between both equipment as shown in the images of **figure 4**  Command Prompt
\_ □ ×
C:\>ping 192.168.1.4 \_

| 📾 Command Prompt                                                                                                    | _ 🗆 ×    |
|----------------------------------------------------------------------------------------------------|----------|
| C:\>ping 192.168.1.4                                                                                                    | <b>^</b> |
| Pinging 192.168.1.4 with 32 bytes of data:                                                                                                    |          |
| Reply from 192.168.1.4: bytes=32 time<1ms TTL=128<br>Reply from 192.168.1.4: bytes=32 time<1ms TTL=128<br>Reply from 192.168.1.4: bytes=32 time<1ms TTL=128<br>Reply from 192.168.1.4: bytes=32 time<1ms TTL=128 |          |
| Ping statistics for 192.168.1.4:<br>Packets: Sent = 4, Received = 4, Lost = 0 (0% loss),<br>Approximate round trip times in milli-seconds:<br>Minimum = Oms, Maximum = Oms, Average = Oms                        |          |
|                                                                                                    |          |

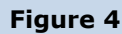

5

In case you have a Firewall installed, please check that the corresponding ports are open or deactivate the firewall in order to execute the test.

8

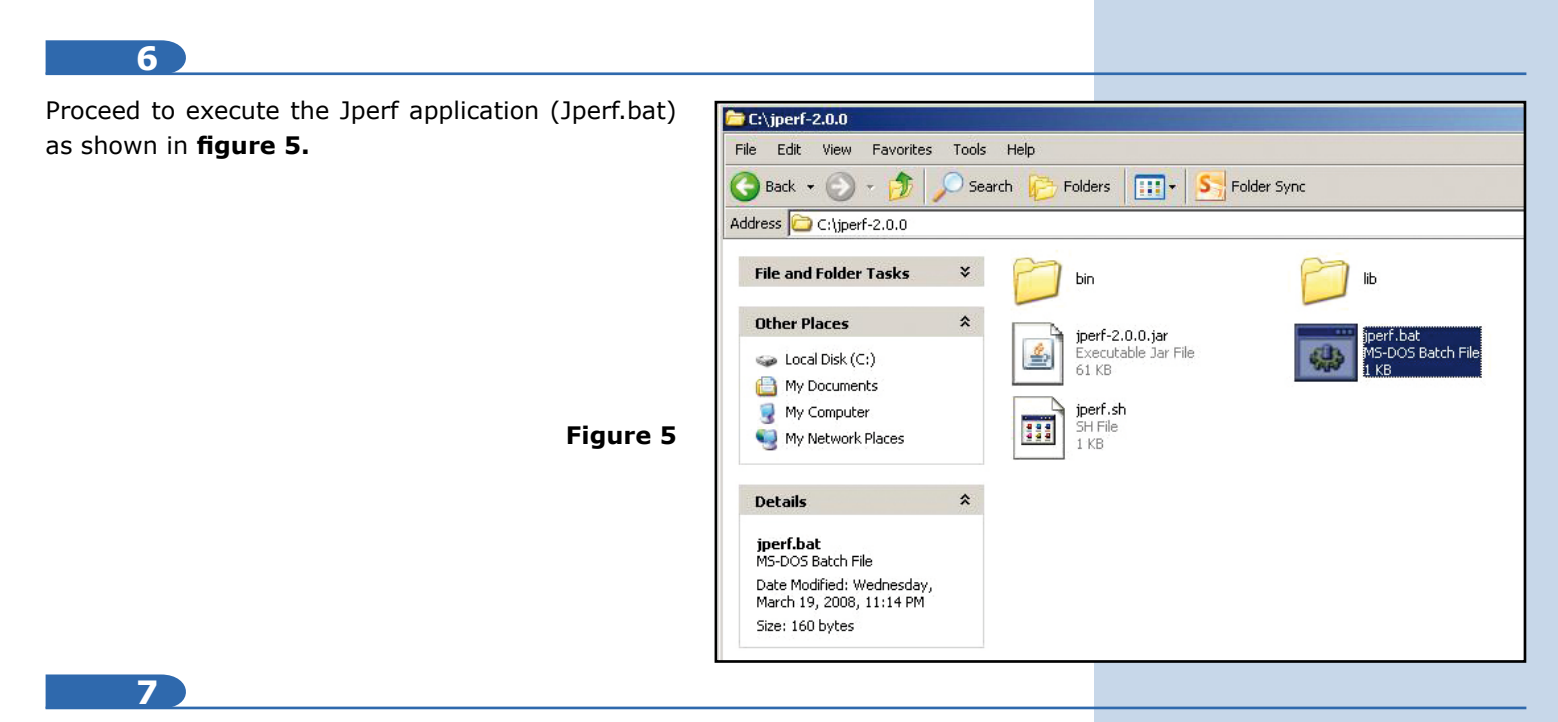

In this example, we will configure the server Mode on the IP 192.168.1.4 side and the configuration as a Client in the IP 192.168.1.3

In the figure 6 you can watch the data you must input in the PC that will be used as server (192.168.1.4).

| 🕌 JPerf 2.0 - Network pe            | rformance measurem        | ent graphical tool                                           |                                         |                    |           |                          |
|-------------------------------------|---------------------------|--------------------------------------------------------------|-----------------------------------------|--------------------|-----------|--------------------------|
| <u>H</u> elp                        |                           |                                                              |                                         |                    |           |                          |
| Iperf command:                      | bin/iperf.exe -s -        | P 0 -i 1 -p 5001 -f k                                        |                                         |                    |           |                          |
| Choose iPerf Mode:                  | Client                    | Server address                                               |                                         | Port 5,001         |           |                          |
|                                     |                           | Parallel Streams                                             | 1                                       |                    |           | 🔘 🌒 📀                    |
|                                     | Server                    | Listen Port                                                  | 5,001 📩 📃 Clie                          | ent Limit          |           |                          |
|                                     |                           | Num Connections                                              | 0                                       |                    |           |                          |
| 9                                   |                           |                                                              |                                         |                    |           | Figure                   |
| You can proce<br>stablish the units | ed now to<br>s of measure | Perf 2.0 - Network performance measuren<br>Help              | vent graphical tool                     |                    |           | נום.                     |
| of throughput                       | that will                 | Iperf command: bin/iperf.exe -s<br>Choose iPerf Mode: Client | -P 0 -I 1 -p 5001 -fk<br>Server address | Pert               | 5.001     |                          |
| be used in th                       | e graphics,               |                                                              | Parallel Streams                        | 1                  |           | 2 0 😣                    |
| as shown in <b>fig</b>              | Jre 7.                    | Server                                                       | Listen Port                             | 5,001 Client Limit |           |                          |
| as snown in <b>ngr</b>              | Figure 7                  | Application layer options                                    | Num Connections                         |                    | Bandwidth | Mon, 27 Apr 2015 16:16:1 |

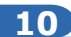

Once configured, proceed to initiate the capture of the traffic, select the corresponding Icon, as shown in **figure 8**.

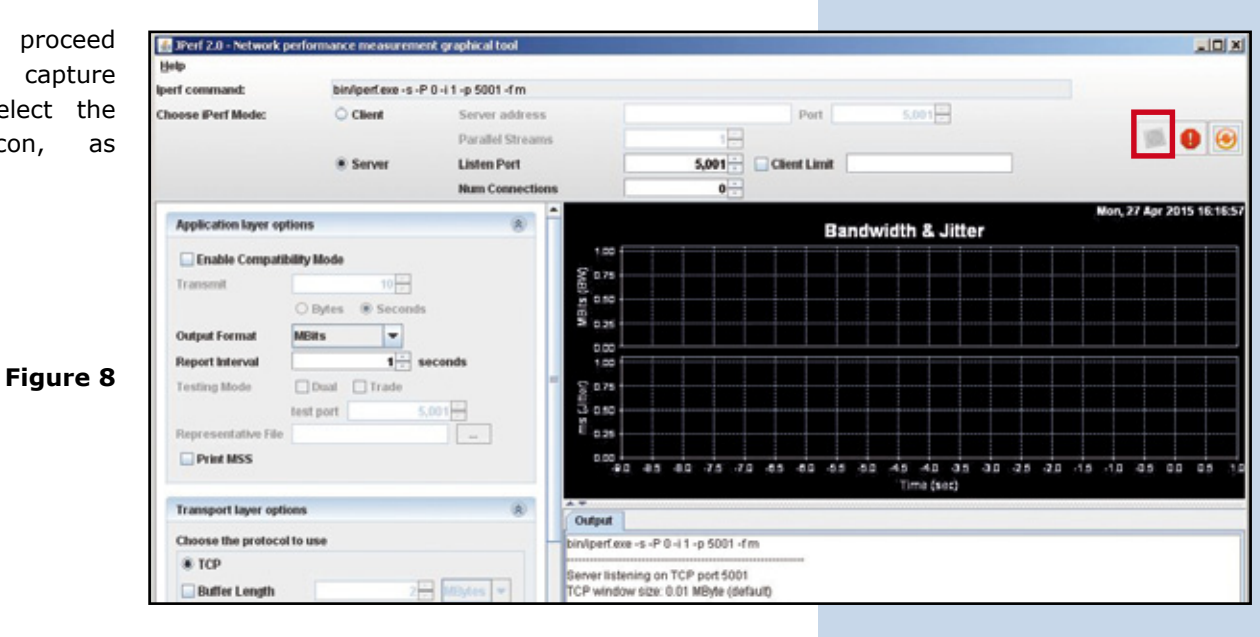

11

Move yourself to the other PC and execute the Jperf application in it, select it to work as a Client, as shown in figure 9.

| perf command:      | Please enter the host to connect to |                  |                    |       |          |  |  |
|--------------------|-------------------------------------|------------------|--------------------|-------|----------|--|--|
| Choose iPerf Mode: | Client                              | Server address   | Port               | 5,001 |          |  |  |
|                    |                                     | Parallel Streams | 1.                 |       | See 19 6 |  |  |
|                    | ○ Server                            | Listen Port      | 5,001 Client Limit |       |          |  |  |
|                    |                                     | Num Connections  |                    |       |          |  |  |
|                    |                                     |                  |                    |       | Figure   |  |  |
|                    |                                     |                  |                    |       |          |  |  |
|                    |                                     |                  |                    |       |          |  |  |
|                    |                                     |                  |                    |       |          |  |  |

## Input the Server IP in the corresponding field, as shown in figure 10

| Help               |                    |                                   |              |              |       |       |
|--------------------|--------------------|-----------------------------------|--------------|--------------|-------|-------|
| lperf command:     | bin/iperf.exe -c 1 | 92.168.1.4 -P 1 -i 1 -p 5001 -f m | n -t 10 -T 1 |              |       |       |
| Choose iPerf Mode: | Client             | Server address                    | 192.168.1.4  | Port         | 5,001 |       |
|                    |                    | Parallel Streams                  | 1            |              |       | 🚳 🕚 😔 |
|                    | O Server           | Listen Port                       | 5,001        | Client Limit |       |       |
|                    |                    | Num Connections                   | 0            |              |       |       |

Figure 10

# 13

If you watch this example, we are sending the traffic equivalent of only one sesion of **figure 11a**, remember to select the units of measure of throughput like you did in the Server, as shown in **figure 11b** 

| <u>H</u> elp<br>perf command: | bin/iperfiexe -c 1 | 92 168 1 4 -P 1 -i 1 -n 5001 -fn   | 1 4 -P 1 -i 1 -n 5001 -fm -t10 -T 1 |              |           | Transmit                            | 10                          |         |
|-------------------------------|--------------------|------------------------------------|-------------------------------------|--------------|-----------|-------------------------------------|-----------------------------|---------|
| Choose iPerf Mode:            | Client             | Server address<br>Parallel Streams | 192.168.1.4 Port                    |              | 5,001 +   | Output Format<br>Report Interval    | Bytes OS  KBits  Bits  Bits | Seconds |
|                               | ⊖ Server           | Listen Port<br>Num Connections     | 5,001 (*)<br>(*)<br>(*)             | Client Limit |           | Testing Mode<br>Representative File | GDRs<br>GDytes<br>KDRs      | 5,001   |
|                               |                    |                                    |                                     | F            | igure 11a | Print MSS                           | KEytes<br>MEIts<br>MExtes   | Ţ.      |

## 14

To start the test, select the start option (button inside the red rectangle), as shown in figure 12.

| Help               |                    |                                   |              |              |         |       |
|--------------------|--------------------|-----------------------------------|--------------|--------------|---------|-------|
| lperf command:     | bin/iperf.exe -c 1 | 92.168.1.4 -P 1 -i 1 -p 5001 -f n | n -t 10 -T 1 |              |         |       |
| Choose iPerf Mode: | Client             | Server address                    | 192.168.1.4  | Port         | 5,001 🗧 |       |
|                    |                    | Parallel Streams                  | 1            |              |         | 🚳 🕕 😔 |
|                    | O Server           | Listen Port                       | 5,001        | Client Limit |         |       |
|                    |                    | Num Connections                   | 0            |              |         |       |

# 15

The program will start sending traffic and perform the test, and will show the results when finished, as shown in **figure 13**.

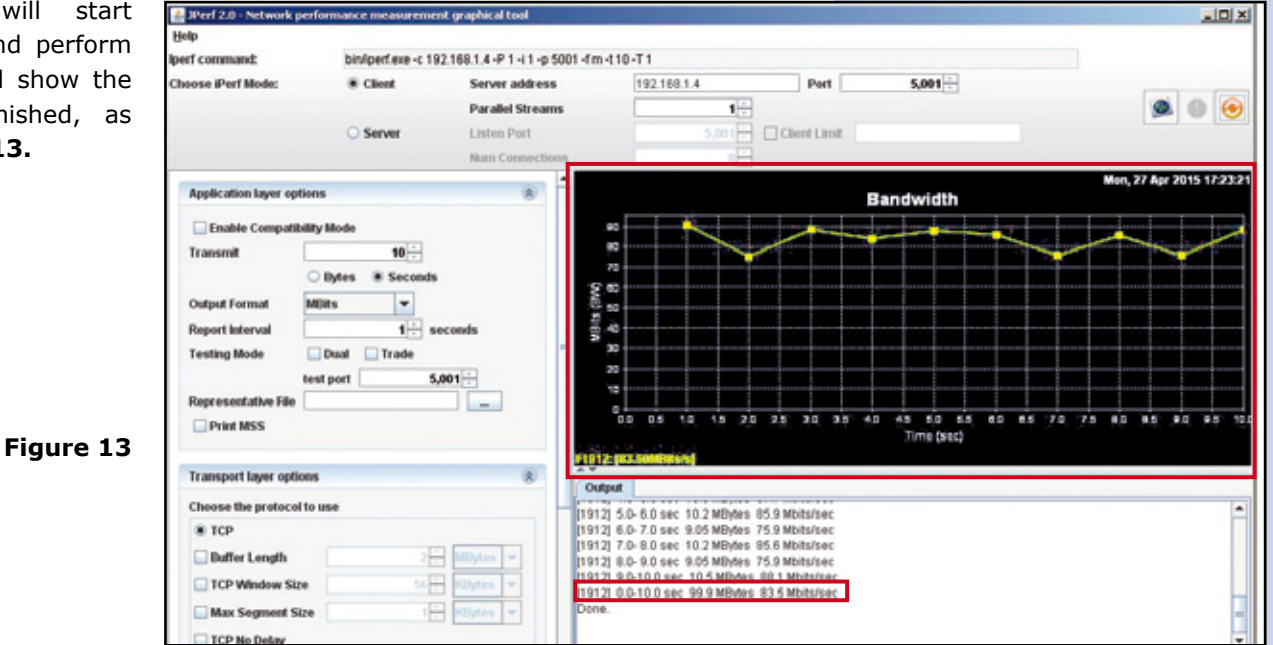

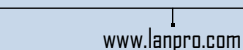

# 16

If you select more sessions, they will be represented and each will produce results plus the general traffic sum, as shown in **figure 14.** Please remember that in each test you will have to select the start button mentioned in the **Step 14**, and the destination server should be active.

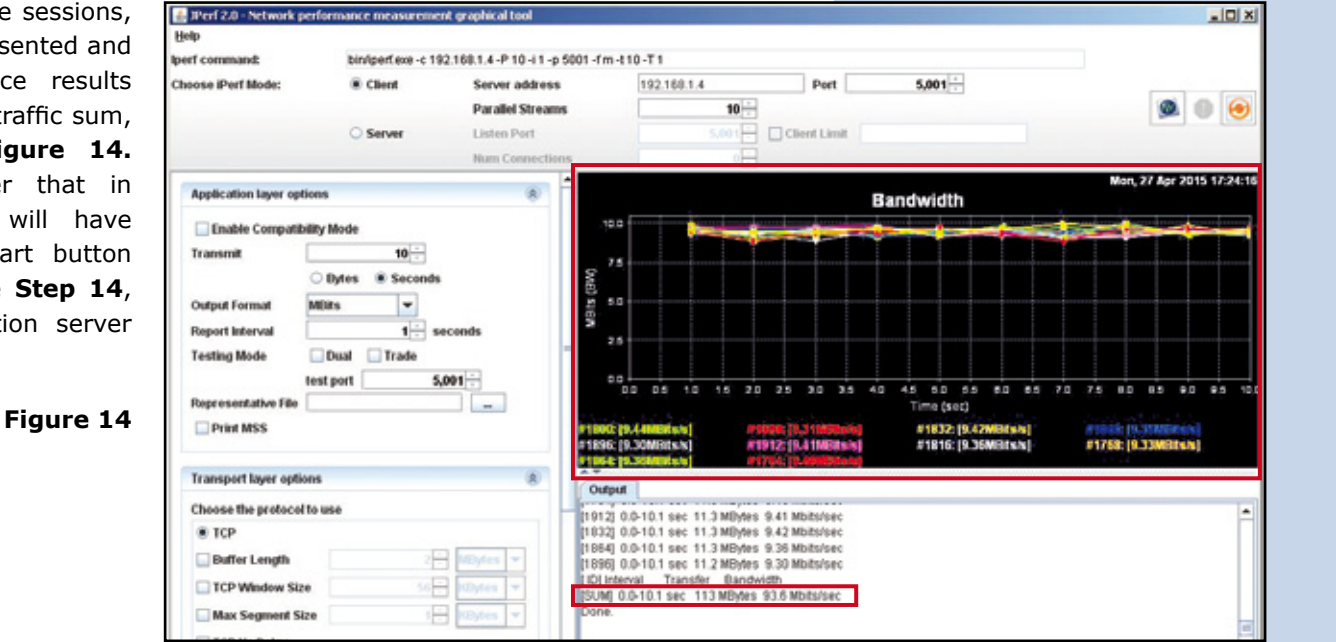

# 17

You can play with the different parameters if needed.

LanPro is continuously improving its products and reserves the right to change specifications and availability without prior notice.